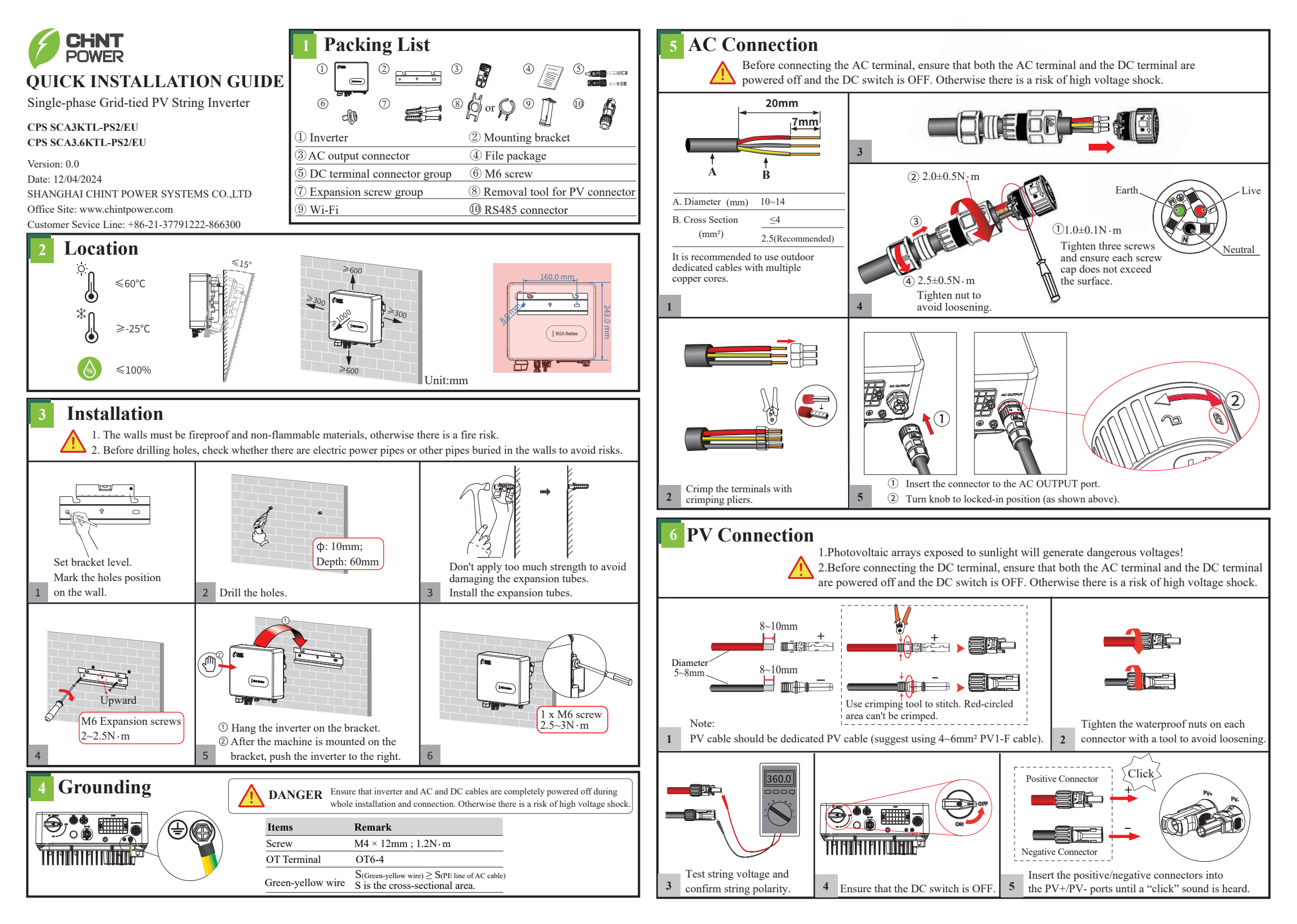

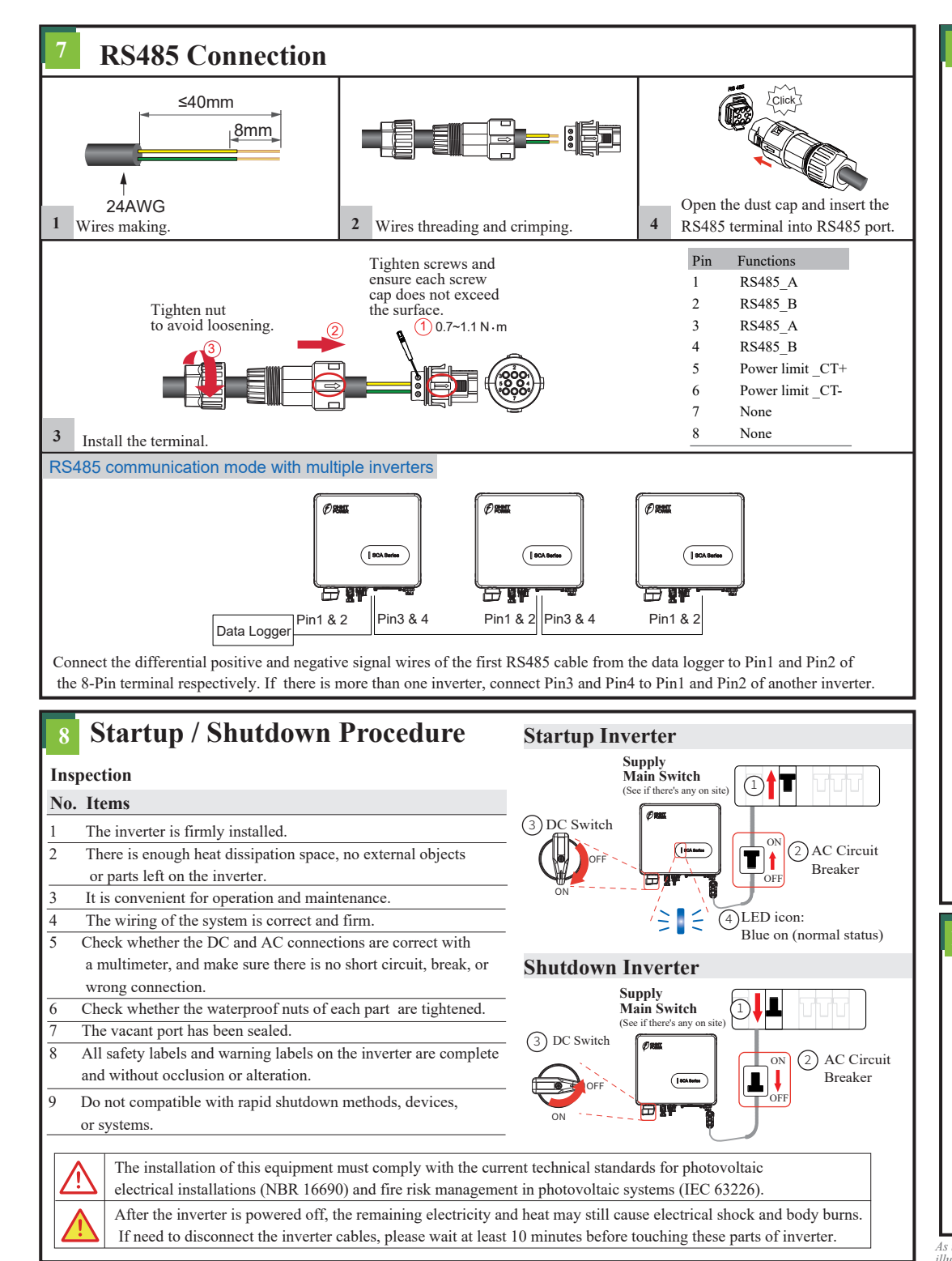

## Bluetooth Connection Setting

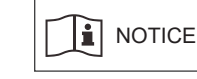

After the inverter is installed and powered on, please use the APP (Chint Connect) to connect to the mobile phone Bluetooth to calibrate the time.

## 1. Scan the QR code to download "Chint Connect" APP.

Note: Grant all access rights in all pop-up windows when installing the APP or setting your phone.

2. Install WiFi module into the COM1 port of the inverter.

3. Power on the inverter.

4. Open Bluetooth function on your phone, then open the APP and operate as below

4-1. Touch "Smart Link" icon to enter smart link interface and then click "Next" button to enter "Connect to the adapter" interface.

4-2. Choose correct wireless network name (can be found on the WiFi module) from the Bluetooth List, it will connect to WiFi dongle.

4-3. Click "INV/ESI settings" button to enter inverter setting page.

4-4. Click "Set up the inverter" to set standard code and synchronize local time. Click "Read/Write Register" and then "Read" button to get current parameter values of the inverter, then you can set or change "Setting parameters", "Zero Export" or other pamaters if necessary. Now click "Overview" to see basic information.

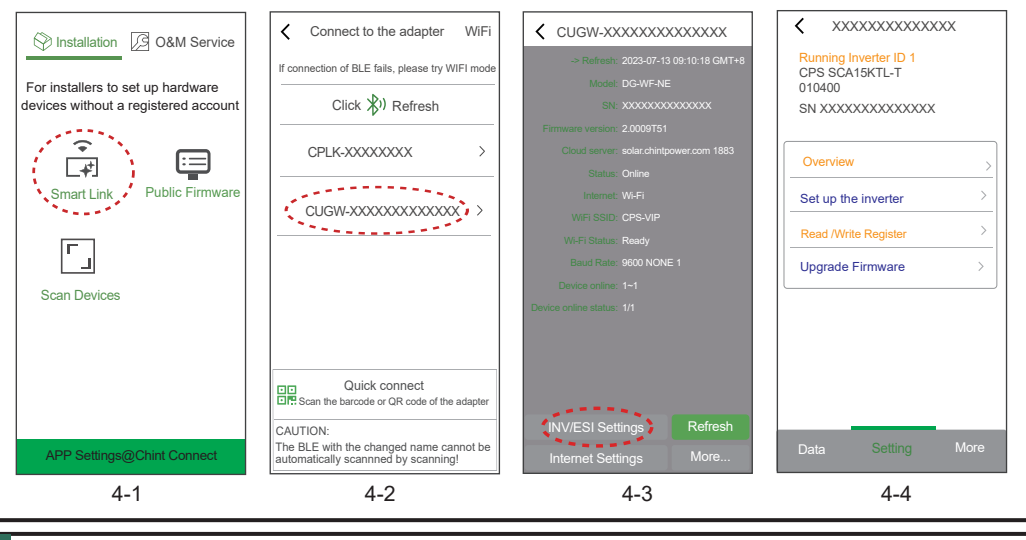

## 10 Display

| [] SCA Series | Indicator                        | Status             | Description                      |
|---------------|----------------------------------|--------------------|----------------------------------|
|               | Red                              | On                 | Inverter is abnormal.            |
|               |                                  | Flash slow (1s)    | AC is abnormal.                  |
|               |                                  | Flash fast (0.25s) | Safety warning.                  |
|               | Blue                             | On                 | Inverter runs normally.          |
|               |                                  | Flash slow (1s)    | Standby before normal status.    |
|               | Green                            | On                 | Inverter power reduction.        |
|               | Red/Blue/Green flash in rotation |                    | Updating firmware or self-check. |
|               | Off                              |                    | PV is unavailable.               |
|               |                                  |                    |                                  |

As the technology is constantly updated and improved, the illustrations in this document are for reference only. Please refer to the actual situation. Contents including illustrations in this document are subject to change without notice.

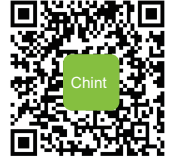